# Mac Mail 12.x [POP 設定編]

ーはじめにー

メール設定前に【**設定項目表】**を準備し、【メールアドレス】と【パスワード】をご確認下さい

-動作環境-

本マニュアルは以下の動作環境の下に作成されております

• OS : MacOS Mojave 10.14.3

・バージョン:Mac Mail 12.2

### STEP1

Dock から[メール]をクリックします

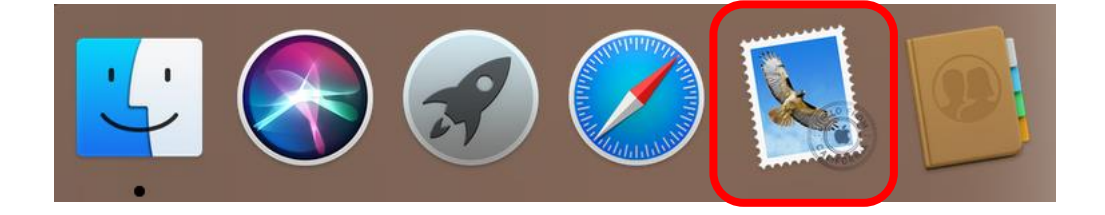

# STEP2

[その他のメールアカウント...]を選択し、[続ける]をクリックします

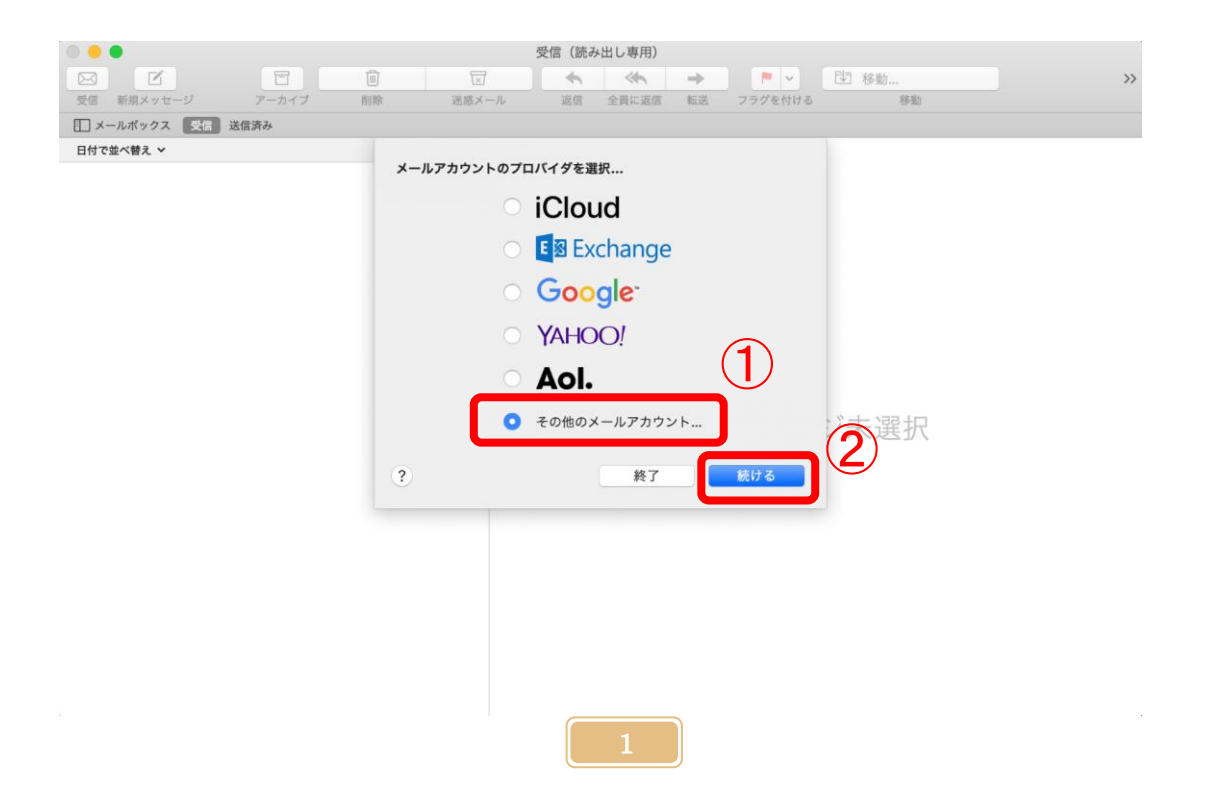

# STEP2. 5

STEP2 が表示されない場合は[メール]をクリックし、[アカウントを追加]をクリックします

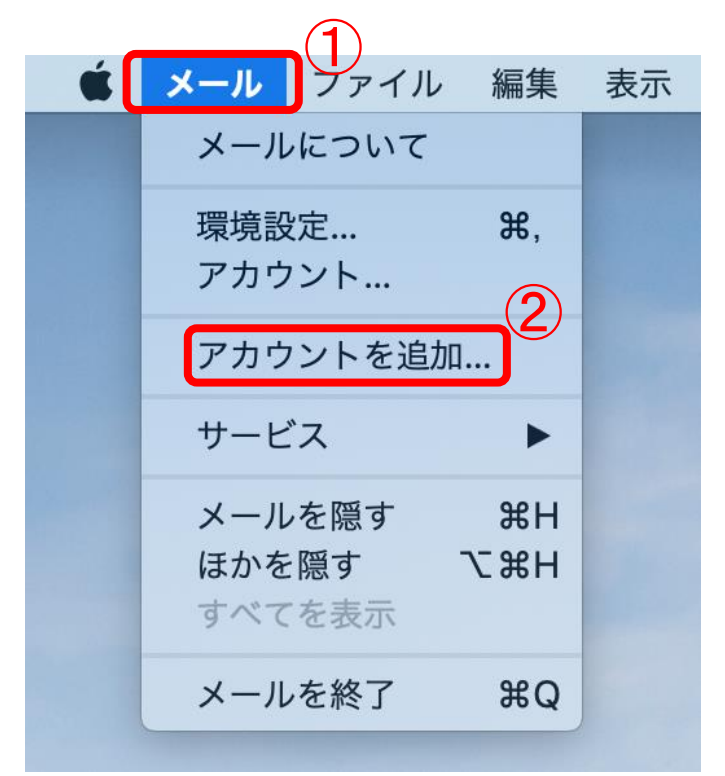

# STEP3

下記の画像のように各項目を入力し、[サインイン]をクリックします

|                              | 名前を入力します         |
|------------------------------|------------------|
|                              | ここで入力した名前で送信相手   |
| @ メールアカウントを追加                | にメールが届きます        |
|                              | ※漢字・平仮名・カタカナ・    |
| 最初に、次の情報を入力してください:           | ローマ字なんでも使えます     |
| 名前: 上田ケーブルジョン                | シュアローキの「ノールアドレフ」 |
|                              | 設定項目衣の[ノールノドレス]  |
| メールアドレス: test-ucv@ueda.ne.jp | を八刀しよう           |
| パスワード: ●●●●●●                |                  |
|                              | 設定項目表の[パスワード]    |
| キャンセル 戻る サインイン               | を入力します           |
|                              |                  |

## STEP4

#### 下記の画像のように各項目を入力し、[サインイン]をクリックします

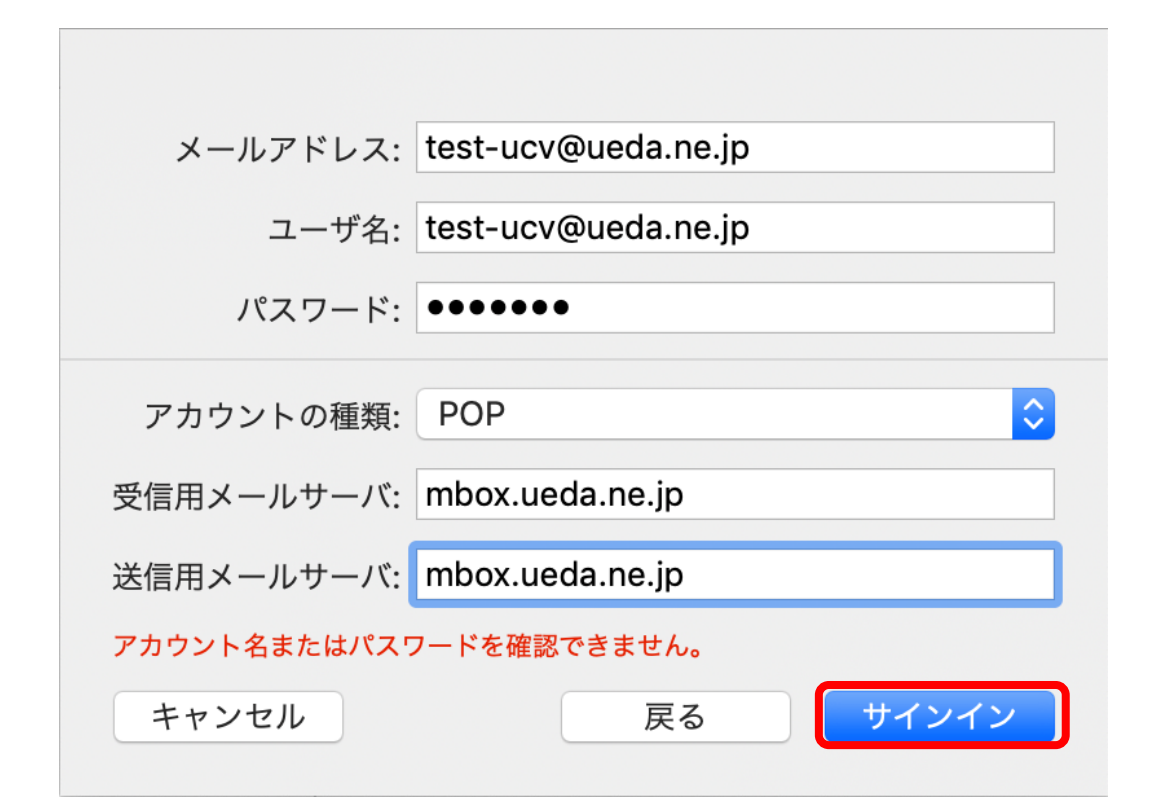

| メールアドレス  | 設定項目表に記載されている[ <b>メールアドレス</b> ]を入力します |
|----------|---------------------------------------|
| ユーザ名     | 設定項目表に記載されている <b>[メールアドレス]</b> を入力します |
| パスワード    | 設定項目表に記載されている[ <b>パスワード]</b> を入力します   |
| アカウントの種類 | POP を選択します                            |
| 受信メールサーバ | [mbox. ueda. ne. jp]を入力します            |
| 送信メールサーバ | [mbox. ueda. ne. jp]を入力します            |

以上で設定終了です。